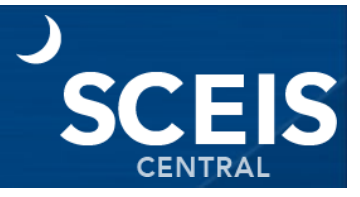

Managers can assign learning to their direct reports in MySCLearning.

#### Login to MySCLearning and access My Team

- 1. From the SCEIS Central homepage locate and click the **My Talent** tile.
- 2. The MySCLearning homepage displays. Locate and click the My Learning tile.
- 3. In the upper left corner of the page, click **My Team**.

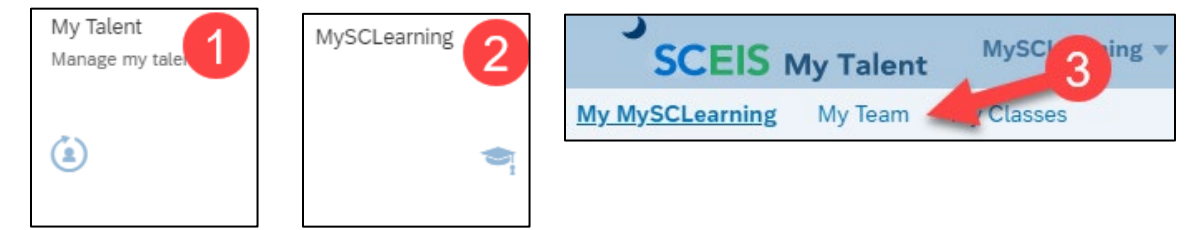

### Select an employee and launch Assign Learning

- 4. A screen will appear with a list of your direct reports.
- 5. **Click on the name** of the employee you wish to assign learning. The employee you select will appear in the "Learning Plan" header.
- 6. The employee's current assignments are listed in the middle section.
- 7. In the Manager Links tile (to the right) click Assign/Remove Learning.

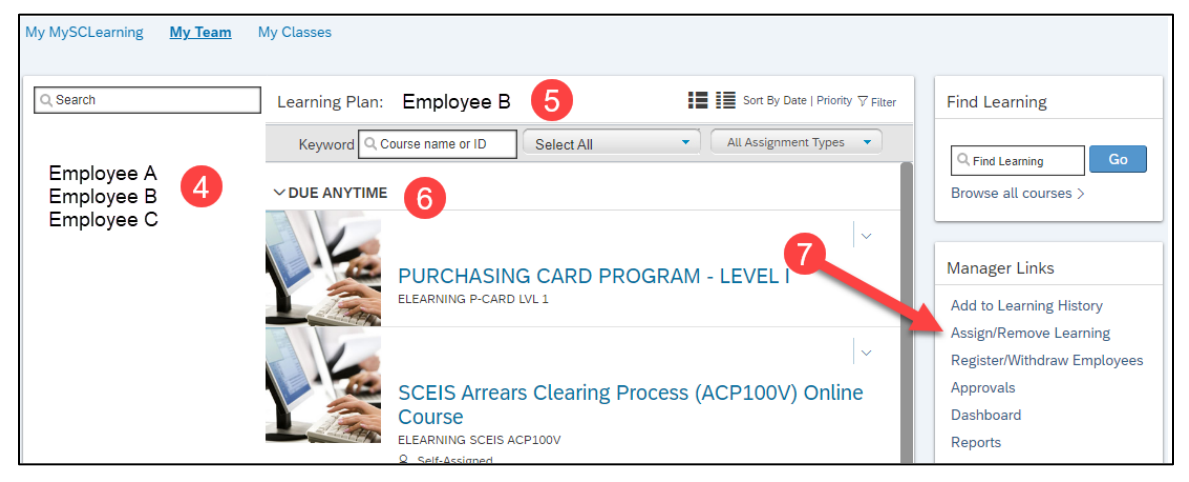

8. The Assign/Remove Learning interface will appear. Click Assign Learning.

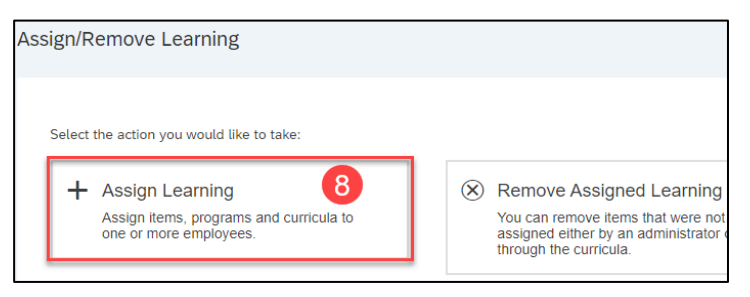

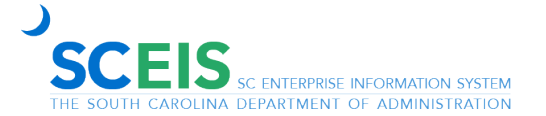

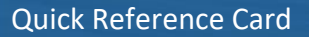

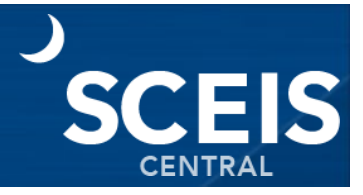

#### **Complete Assign Learning**

9. Next, click the Add button in the Items, Programs and Curricula section.

| Assign Learning                                                                                                |     |
|----------------------------------------------------------------------------------------------------|-----|
| Enter Learning Activity Details * Required                                                                     |     |
| <ul> <li>Items, Programs and Curricula</li> <li>There are no items, programs or curricula selected.</li> </ul> | Add |
| <ul> <li>Employees</li> </ul>                                                                                  | Add |

- 10. Locate the training you wish to assign by using the **search function**.
- 11. Click the **Select** button for the desired training. The Select button will then change to Selected.
- 12. Click the **X** to return to the previous screen.

|                            |           | Select Desired Co                                       | ourses from Librar            | ſy                  | ×               |
|----------------------------|-----------|---------------------------------------------------------|-------------------------------|---------------------|-----------------|
|                            | ECC100 10 |                                                         | XQ                            | Language & Currency | 12              |
| Results for "ECC100"       |           |                                                         |                               |                     |                 |
| 1<br>COURSES               |           |                                                         |                               |                     | Sort By Title 🗸 |
| Refine By<br>Learning Type | ~         | SCEIS ECC Basic<br>(ELEARNING SCEIS E<br>Free<br>Select | Mavigation (ECC10)<br>ECC100y | 0                   |                 |

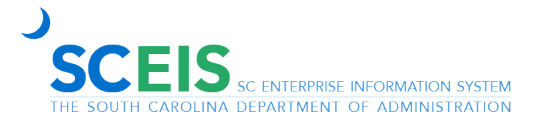

- 13. The course selected appears. Complete the Assignment Type and Required Date fields.
- 14. Then click the Add button in the Employees section.

| <ul> <li>Items, Programs</li> </ul>                      | s and Cu | rricuta               |               |                | Add       |
|----------------------------------------------------------|----------|-----------------------|---------------|----------------|-----------|
| Title                                                    | Туре     | Assignment Type Prior | ity "Assigned | Required Date  | Remove    |
| SCEIS ECC Basic<br>Navigation (ECC100V)<br>Online Course | 9        | Required              | 9/7/2022      | B 09/30/2022 B | 13<br>  × |
| <ul> <li>Employees</li> </ul>                            |          |                       |               |                | Add       |

15. Click the **checkbox** beside the applicable employee. Click **Add**.

|     | Employees          | Region             | State Class Title    | Manager    |
|-----|--------------------|--------------------|----------------------|------------|
|     | O, Employees       | Q, Region          | Q, State Class Title | Q, Manager |
|     |                    |                    |                      | Indirect   |
| 0   | Employ 15          | DEPARTMENT OF ADMI |                      |            |
| 0   | Employee B         | DEPARTMENT OF ADMI |                      |            |
|     | Employee C         | DEPARTMENT OF ADMI |                      |            |
|     |                    |                    |                      |            |
| Emp | loyees selected: 1 |                    |                      |            |

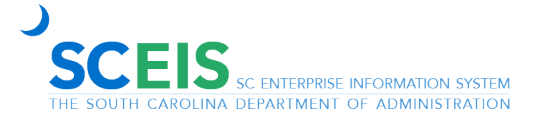

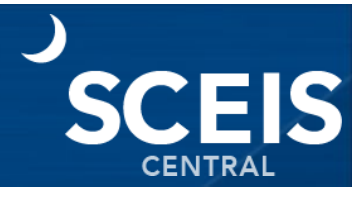

16. From the Assign learning screen, click **Continue**.

| <ul> <li>Items, Programs and Cur</li> </ul>              | rricula |                    |          |             |               | Ad   |
|----------------------------------------------------------|---------|--------------------|----------|-------------|---------------|------|
| Title                                                    | Туре    | Assignment<br>Type | Priority | *Assigned   | Required Date |      |
| SCEIS ECC Basic<br>Navigation (ECC100V)<br>Online Course | ٩       | Required ~         | ]        | 7/25/2023 📛 | 7/30/2023     | Ë    |
| <ul> <li>Employees</li> </ul>                            |         |                    |          |             |               | Ad   |
| Name                                                     |         |                    |          |             |               | Remo |
| Employee B                                               |         |                    |          |             |               | ×    |

17. Confirm the assignment detail and click Assign Learning.

| Confirm Details<br>Items, Programs and Curricula      |      |                 |          |             |                |
|-------------------------------------------------------|------|-----------------|----------|-------------|----------------|
| Title                                                 | Туре | Assignment Type | Priority | Assign Date | Required Date  |
| SCEIS ECC Basic Navigation<br>(ECC100V) Online Course | Q    |                 |          | 7/25/2023   | 7/30/2023      |
| Employees                                             |      |                 |          |             |                |
| Name                                                  |      |                 |          |             |                |
| Employee B                                            |      |                 | 17       |             |                |
|                                                       |      |                 |          | Assign Lo   | earning Cancel |

- 18. A message will display noting that the assignment was successful.
- 19. Click Close to exit.

| Successfully Assigned                                        | 18                                                                                                    |
|--------------------------------------------------------------|----------------------------------------------------------------------------------------------------|
| The items/programs/curricula assigned, they will not be re-a | have been successfully added to the specified employees. If the curricula/program were already<br>ssigned |
|                                                              | 19 Close                                                                                                  |

If you have difficulty using this procedure, contact the SCEIS Help Desk (803-896-0001 and select option 2 for SCEIS issues or visit https://sceis.sc.gov/requests).

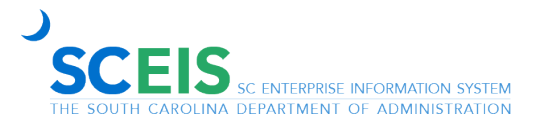